#### 1.1. Maschinentyp auswählen

#### **Gezogene Spritzen**

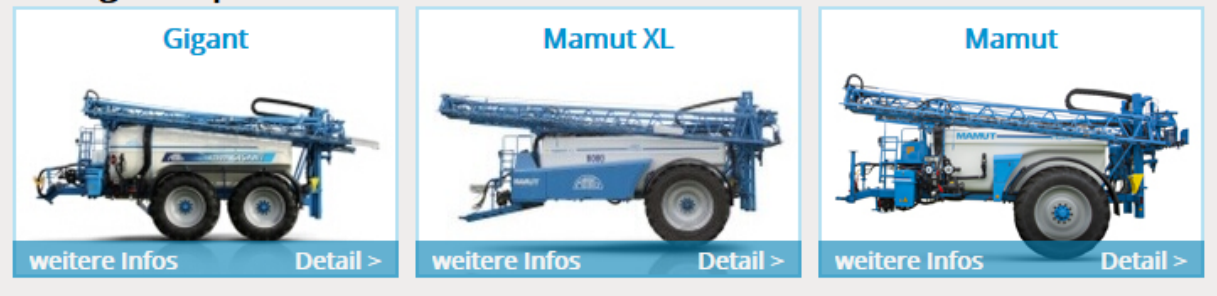

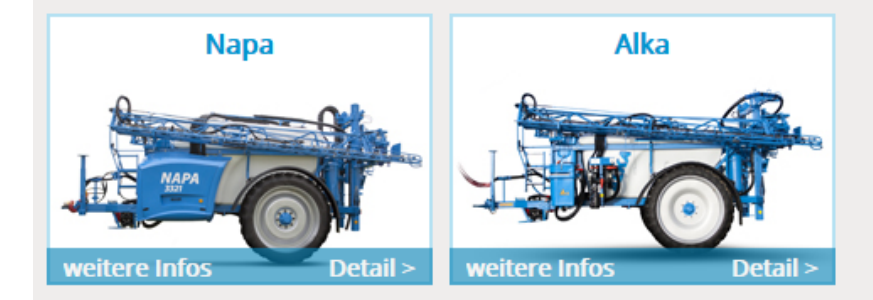

#### Aufbauspritze

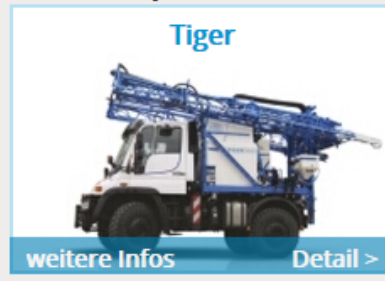

#### 1.2. Die Grundausstattung ist im Korb

| <ul> <li>č: 88082 Gewählter Maschinentyp: NAPA<br/>Behälter: 3300 I</li> <li>33.904,00 € Gestänge: 15 m (b18)</li> </ul> |                                                                                                    | Hauptarbeitsbreite: <b>15 m</b><br>Teilbreiten gesamt: <b>4</b> (in Serienausstattu<br>Teilbreiten)<br>Aufteilung: — | ing sind 4                         | Ware                        | Preisliste: 1<br>nkorb verst | 1 <b>1/2017</b><br>tecken |
|----------------------------------------------------------------------------------------------------|----------------------------------------------------------------------------------------------------|----------------------------------------------------------------------------------------------------|------------------------------------|-----------------------------|------------------------------|---------------------------|
| <b>Serienau</b><br>Handwas<br>im Gestä                                                                                   | sstattung: Haupttank mit Innenreinigung, Druckrührwerl<br>chbehälter 15 liter. Handklappbare PE-Einspülschleuse 60<br>nge. Straßenbeleuchtung. | k, Rücklaufrührwerk. PE-Frischwassertank<br>Liter mit Reinigungsdüse, Rührdüse, Skal                                 | 370 Liter mit F<br>a. Luftregelarn | üllstandsan<br>natur. VA-Di | nzeige.<br>üsenrohr Ø :      | 20 mm                     |
| Numm                                                                                                    | er Name der Optig                                                                                                    | ייס                                                                                                    | Preis                              | Anzahl                      | Gesamt                       | Aktion                    |
|                                                                                                    | Max. Aufwandmenge L/Ha / Km/h                                                                                                    | 0 kmh. Ok                                                                                                    | 0,00€                              | 1 <b>St</b>                 | 0,00€                        | ×                         |
|                                                                                                    | 3300 l PE/15m (B.18) PE Behälter ohne Schwallwände                                                                                             |                                                                                                    | 33.904,00€                         | 1 St (                      | 33.904,00€                   | ×                         |
| <u>0100</u>                                                                                                    | "Pumpenantrieb mechanisch -Weitwinkelgelenkwelle di                                                                                            | rekt mit Pumpe verbunden                                                                                             | 0,00€                              | 1 <b>St</b>                 | 0,00 €                       | ×                         |
| 0206                                                                                                    | Spraydos L mit dem integrierten Schaltkasten (max. 9 T                                                                                         | eilbreiten)                                                                                                    | 0,00€                              | 1 St                        | 0,00€                        | ×                         |
| 0303                                                                                                    | Elektrische Hangsteuerung über Potentiometer, komple                                                                                           | ette Stoßdämpferausstattung am                                                                                       | 0,00€                              | 1 St                        | 0,00 €                       | ×                         |
| 0702                                                                                                    | Dreifach Arag á 50 cm (Preis á 1 m) 1 Luftkreis                                                                                                |                                                                                                    | 0,00€                              | 15 m                        | 0,00€                        | ×                         |
| <u>1101</u>                                                                                                    | 2"-Fremdbefüllung und Saugen ohne Kupplungsteil, 5-V                                                                                           | Vegezentraldruckhahn und                                                                                             | 0,00€                              | 1 St                        | 0,00€                        | ×                         |
| <u>1203</u>                                                                                                    | Mechanische Füllstandmessung des Haupttanks                                                                                                    |                                                                                                    | 0,00€                              | 1 St                        | 0,00€                        | ×                         |
| <u>1600</u>                                                                                                    | Zugmaulanhängung                                                                                                    |                                                                                                    | 0,00€                              | 1 St                        | 0,00€                        | ×                         |
| <u>1706</u>                                                                                                    | Verstellbare Achse ohne Federung 10T - ADR, 2-Schlauc                                                                                          | h, 1-Kreis Luftbremse                                                                                                | 0,00€                              | 1 St                        | 0,00€                        | ×                         |
| 1900                                                                                                    | Hydraulik vom Schlepper (Hub, Klappung, Schlepper mi                                                                                           | uss 2 Hydraulikkreise haben) Serie                                                                                   | 0,00€                              | 1 St                        | 0,00€                        | ×                         |
| 2002                                                                                                    | Spritzpumpe AR 250 (2x Druckfilter 1 ¼" und 1x Saugfilt                                                                                        | er 2")                                                                                                    | 0,00€                              | 1 St                        | 0,00€                        | ×                         |
|                                                                                                    | Spur 2000 mm                                                                                                    |                                                                                                    | 0,00€                              | 1 St                        | 0,00€                        | ×                         |
| 2225                                                                                                    | Räder 300/95 R46 151 A8 150 - 225 170 - 225 180 - 22                                                                                           | 25 180 - 225                                                                                                    | 0,00€                              | 1 St                        | 0,00€                        | ×                         |
| Menç                                                                                                    | ge neuberechnen <u>Neue Kalkulation</u> <u>andere Maschine</u>                                                                                 | wählen   Info über die Maschine                                                                                      |                                    | Absenden r                  | nicht möglick                | h »                       |

# 1.3 Optionauswahl

- Die Möglichkeit eine Option auswählen ist abhängig von der Spalte Aktion und hat 4 Möglichkeiten.
- Roten Kreuz in der Spalte Aktion, gelbe Feld bedeutet, dass die Option ist schon im Korb.
- Orange Symbol in der Spalte Aktion bedeutet, dass diese Option kann man nicht auswählen, weil eine andere schon gewählte Option das nicht ermöglicht.
- Grüne Symbol in der Spalte Aktion bedeutet, dass diese Option kann man auswählen.
- Blaue Symbol in der Spalte Aktion, graue Text bedeutet, dass diese Option kann man auswählen. aber dazu muss man noch eine andere Option auswählen.

| <u>1305</u> | Kontinuierliche Tankinnenreinigung                                                                                                    | 2.006,32€  |          |
|-------------|----------------------------------------------------------------------------------------------------|------------|----------|
| <u>0100</u> | "Pumpenantrieb mechanisch -Weitwinkelgelenkwelle direkt mit Pumpe verbunden<br>(Zugmaulanhängung = Pumpe unter der Deichsel Untenanhängung (Hitch) =<br>Pumpe über der Deichsel" | 0,00€      | *        |
| <u>0102</u> | Pumpenantrieb hydraulisch vom Schlepper, Pumpe über der Deichsel,<br>Drehzahlüberwachung                                                                                         | 641,35€    | <b>,</b> |
| <u>0105</u> | Pumpenantrieb hydraulisch vom Steuerblock, Pumpe über der Deichsel,<br>Drehzahlüberwachung und Drehzahlregelung vom Schlepper                                                    | 981,74€    | <b>(</b> |
| 2002        | Spritzpumpe AR 250 (2x Druckfilter 1 ¼" und 1x Saugfilter 2")                                                                                                    | 0,00 €     | ×        |
| 2003        | Spritzpumpe AR 280 (1x Druckfilter 1 ¼" und 1x Saugfilter 2")                                                                                                    | 125,91 €   | 1        |
|             |                                                                                                    |            |          |
| <u>2004</u> | Spritzpumpe 2x AR 185 einschl. geänderter Filteranlage und Durchflussmesser<br>DN25                                                                                              | 1.835,81 € | 0        |

#### 1.4. Hinweis

- Konfigurator weist von Anfang an und während der Auswahl der Optionen, dass es nötig ist einige zusätzlichen Optionen auch durch verschiedene Hinweismöglichkeiten auswählen.
- Orange Feld mit dünnen Rahmen warnt, dass es nötig ist zusätzlich irgendwas zugeben, abnehmen, oder zusätzliche Information eingeben, z.B. Gestänge auswählen, zusätzliche Arbeitsbreite eingeben.
- Grüne Feld warnt, dass irgendeine Option wurde gewechselt, die neue Option hat die gleiche Funktion, z.B. anstatt Tank 3300 Lt wurde 3900 Lt gewählt.
- Weiße Feld mit dicken Rahmen warnt, dass zuletzt gewählte Option muss man noch eine zusätzliche Option zugeben, z.B. zu einem größeren Tank muss man noch eine größere Pumpe auswählen.
- Optionen kann man sofort zugeben und abnehmen. Oder auch später, wenn man erst im Menu dazu kommt.

| ch desi                                            |                                                                                                    |                                               |                                |
|----------------------------------------------------|----------------------------------------------------------------------------------------------------|-----------------------------------------------|--------------------------------|
| ert eing                                           | eben bei Option Max. Aufwandmenge L/Ha / Km/h                                                                                                    |                                               |                                |
| e Optio                                            | n : Gestänge: 27 m (Basis 28) wurde dem Warenkorb hinzugefügt   Option entfernen   Option finden [Taste N]                                                                                                    |                                               |                                |
| e Optio                                            | n Gestänge: 24 m (B.28) wurde aus dem Warenkorb mit der selbe Funktion (selbe Kategorie) entfernt.                                                                                                    |                                               |                                |
|                                                    |                                                                                                    |                                               |                                |
| r besser                                           | e Orientierung empfehlen wir <u>Warenkorb verstecken</u>                                                                                                    |                                               |                                |
| r besser<br>ntwede                                 | e Orientierung empfehlen wir <u>Warenkorb verstecken</u><br>r die Zeile entfernen 3536: <i>Gestänge: 27 m (Basis 28)</i>                                                                                                    |                                               | entfernen                      |
| r besser<br>ntwede<br>Numm                         | e Orientierung empfehlen wir <u>Warenkorb verstecken</u><br>r die Zeile entfernen 3536: <i>Gestänge: 27 m (Basis 28)</i><br>er Name der Option                                                                                                    | Preis                                         | entfernen<br>hinzufügen        |
| ntwede<br>Numm<br>2003                             | e Orientierung empfehlen wir <u>Warenkorb verstecken</u> r die Zeile entfernen 3536: <i>Gestänge: 27 m (Basis 28)</i> er Name der Option Spritzpumpe AR 280 (1x Druckfilter 1 ¼" und 1x Saugfilter 2")                                                                                                    | <b>Preis</b><br>125,91 €                      | entfernen<br>hinzufügen        |
| r besser<br>ntwede<br>Numm<br>2003<br>2004         | e Orientierung empfehlen wir <u>Warenkorb verstecken</u> r die Zeile entfernen 3536: <i>Gestänge: 27 m (Basis 28)</i> er Name der Option Spritzpumpe AR 280 (1x Druckfilter 1 ¼" und 1x Saugfilter 2") Spritzpumpe 2x AR 185 einschl. geänderter Filteranlage und Durchflussmesser DN25                                                                                                    | <b>Preis</b><br>125,91 €<br>1.835,81 €        | entfernen<br>hinzufügen<br>Ξ ☑ |
| r besser<br>ntwede<br>Numm<br>2003<br>2004<br>2005 | e Orientierung empfehlen wir <u>Warenkorb verstecken</u><br>r die Zeile entfernen 3536: <i>Gestänge: 27 m (Basis 28)</i><br>er Name der Option<br>Spritzpumpe AR 280 (1x Druckfilter 1 ¼" und 1x Saugfilter 2")<br>Spritzpumpe 2x AR 185 einschl. geänderter Filteranlage und Durchflussmesser DN25<br>"Spritzpumpe 2x AR 250 einschl. geänderter Filteranlage und Durchflussmesser DN25 (1x Druckfilter 2"" und 2x | Preis<br>125,91 €<br>1.835,81 €<br>3.015,22 € | entfernen<br>hinzufügen<br>E I |

# 1.5 Bewegung in Konfigurator

- Der Pfeil rechts unten ist für schnelles Sprung ins Korb.
- Der rote Pfeil warnt, dass es nötig ist irgendwas zugeben oder ändern.
- Der blaue Pfeil zeigt, dass alles in Ordnung ist.

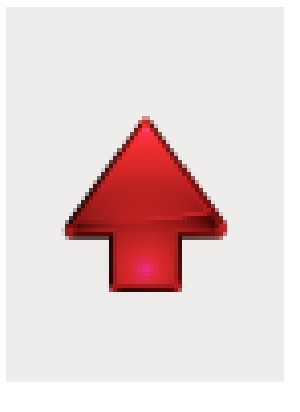

#### 1.6. Menu

- Einzelne Ausstattungen sind in Kapitel sortiert.
- Es ist zu empfehlen in Reihenfolge von 1-12 arbeiten, wenn man das Angebot erstellt.
- Einzelne Kapitel kann man durch "Klick" öffnen. Schnell blättern kann man durch Nummern 0 bis 9 und +,- Tasten.
  - Wenn sich in der Spalte "No" dieses Symbol befindet, es gibt zu der Option eine zusätzliche Information (z.B. Beschreibung der Option oder wichtiger Hinweis, der man berücksichtigen muss).

| 1. Tank / Gestänge                      | 1. Tai | nk / Gestänge                                                        | vorherige <mark>n</mark> ä | chste » |
|-----------------------------------------|--------|----------------------------------------------------------------------|----------------------------|---------|
| 2. Bordcomputer, Elektronik             | Nr.    | Beschreibung                                                         | Preis                      | Aktion  |
| 2 Daichsel/Achson                       | 6      | Max. Aufwandmenge L/Ha / Km/h                                        | 0,00 €                     | ×       |
| S. Deichsel/ Achsen                     |        | 3300 l PE/15m (B.18) PE Behälter ohne Schwallwände                   | 33.904,00 €                | ×       |
| 4. Räder/ Kotflügel                     |        | 3900 l PE/15m (B.18) PE Behälter ohne Schwallwände                   | 35.152,00 €                | 0       |
| 5. Pumpen/ Befüllen                     | 0025   | GEK Rehälter 2200 I timit Schwallwänden anstatt DE Rehälter 2200 I t | 607 67 £                   |         |
| 6. Flüssigkeitsverteilung in den        | 0025   | GIR Behalter 3500 Et mit Schwaliwahten anstatt PE Behalter 5500 Et   | 007,07 €                   |         |
| Gestängen                               | 0030   | GFK Behälter 3900 Lt mit Schwallwänden anstatt PE Behälter 3900 Lt   | 1.424,94 €                 | 1       |
| 7. Düsen                                |        | Gestänge: 16m (Basis 18)                                             | 184,00 €                   |         |
| 8. TOPLINE-Ausstattung ab 3300          |        | Gestänge: 18m (Basis 18)                                             | 736,00€                    |         |
| -3900 l                                 |        | Gestänge: 20 m (Basis 21)                                            | 1.550,00 €                 |         |
| 9. Gestängebeleuchtung                  |        | Gestänge: 21 m (Basis 21)                                            | 1.710,00 €                 |         |
| 10. Hydraulikbaugruppen                 |        | Gestänge: 21 m (Basis 28)                                            | 3.656,00 €                 |         |
| 11. Weitere Wünsche und<br>Festlegungen |        | Gestänge: 24 m (B.28)                                                | 4.461,00€                  |         |
| 12. Transport, Aufbau und               |        | Gestänge: 27 m (Basis 28)                                            | 4.602,00 €                 |         |
| Einweisung                              |        | Gestänge: 28 m (Basis 28)                                            | 4.940,00 €                 |         |
| alles auf einmal                        |        | Gestänge: 27 m (Basis 30z) (Gestänge über Schlepperkabine)           | 4.802,00 €                 |         |

#### 1.7. Behälter/ Gestänge - Behälterauswahl

• Auswahl der Größe und Typ.

| Nr.  | Beschreibung                                                                                                | Preis          | Aktion |
|------|----------------------------------------------------------------------------------------------------|----------------|--------|
| •    | Max. Aufwandmenge L/Ha / Km/h                                                                               | 0,00 €         | ×      |
|      | 3300 l PE/15m (B.18) PE Behälter ohne Schwallwände                                                          | 33.904,00 €    | ×      |
|      | 3900 l PE/15m (B.18) PE Behälter ohne Schwallwände                                                          | 35.152,00 €    |        |
| 0025 | GFK Behälter 3300 Lt mit Schwallwänden anstatt PE Behälter 3300 Lt                                          | 607,67€        |        |
| 0030 | GFK Behälter 3900 Lt mit Schwallwänden anstatt PE Behälter 3900 Lt                                          | 1.424,94 €     | 1      |
|      | Gestänge: 16m (Basis 18)                                                                                    | 184,00€        |        |
|      | Gestänge: 18m (Basis 18)                                                                                    | 736,00€        |        |
|      | Gestänge: 20 m (Basis 21)                                                                                   | 1.550,00€      |        |
|      | Gestänge: 21 m (Basis 21)                                                                                   | 1.710,00€      |        |
|      | Gestänge: 21 m (Basis 28)                                                                                   | 3.656,00€      |        |
|      | Gestänge: 24 m (B.28)                                                                                       | 4.461,00€      |        |
|      | Gestänge: 27 m (Basis 28)                                                                                   | 4.602,00€      |        |
|      | Gestänge: 28 m (Basis 28)                                                                                   | 4.940,00€      |        |
|      | Gestänge: 27 m (Basis 30z) (Gestänge über Schlepperkabine)                                                  | 4.802,00€      |        |
|      | Gestänge: 28 m (Basis 30z) (Gestänge über Schlepperkabine)                                                  | 5.140,00€      |        |
|      | Gestänge: 27 m (Basis 30) (Gestänge über Schlepperkabine)                                                   | 4.802,00€      |        |
|      | Gestänge: 28 m (Basis 30) (Gestänge über Schlepperkabine)                                                   | 5.140,00€      |        |
|      | Gestänge: 30 m (Basis 30) (Gestänge über Schlepperkabine)                                                   | 5.665,00€      |        |
|      | Hauptarbeitsbreite (m) <b>15 Meter</b> und zusätliche Arbeitsbreite <b>=== Zusatzarbeitsbre</b><br>ansetzen | ite wählen === | -      |

#### 1.8. Behälter/Gestänge – Auswahl der Hauptarbeitsbreite

#### • Auswahl der Hauptarbeitsbreite

| Nr.  | Beschreibung                                                                                         | Preis          | Aktion |
|------|----------------------------------------------------------------------------------------------------|----------------|--------|
| •    | Max. Aufwandmenge L/Ha / Km/h                                                                        | 0,00 €         | ×      |
|      | 3300 l PE/15m (B.18) PE Behälter ohne Schwallwände                                                   | 33.904,00 €    | ×      |
|      | 3900 l PE/15m (B.18) PE Behälter ohne Schwallwände                                                   | 35.152,00 €    |        |
| 0025 | GFK Behälter 3300 Lt mit Schwallwänden anstatt PE Behälter 3300 Lt                                   | 607,67€        |        |
| 0030 | GFK Behälter 3900 Lt mit Schwallwänden anstatt PE Behälter 3900 Lt                                   | 1.424,94 €     | 1      |
|      | Gestänge: 16m (Basis 18)                                                                             | 184,00 €       |        |
|      | Gestänge: 18m (Basis 18)                                                                             | 736,00€        |        |
|      | Gestänge: 20 m (Basis 21)                                                                            | 1.550,00€      |        |
|      | Gestänge: 21 m (Basis 21)                                                                            | 1.710,00€      |        |
|      | Gestänge: 21 m (Basis 28)                                                                            | 3.656,00€      |        |
|      | Gestänge: 24 m (B.28)                                                                                | 4.461,00€      |        |
|      | Gestänge: 27 m (Basis 28)                                                                            | 4.602,00€      |        |
|      | Gestänge: 28 m (Basis 28)                                                                            | 4.940,00€      |        |
|      | Gestänge: 27 m (Basis 30z) (Gestänge über Schlepperkabine)                                           | 4.802,00€      |        |
|      | Gestänge: 28 m (Basis 30z) (Gestänge über Schlepperkabine)                                           | 5.140,00€      |        |
|      | Gestänge: 27 m (Basis 30) (Gestänge über Schlepperkabine)                                            | 4.802,00€      |        |
|      | Gestänge: 28 m (Basis 30) (Gestänge über Schlepperkabine)                                            | 5.140,00€      |        |
|      | Gestänge: 30 m (Basis 30) (Gestänge über Schlepperkabine)                                            | 5.665,00€      |        |
|      | Hauptarbeitsbreite (m) <b>15 Meter</b> und zusätliche Arbeitsbreite === Zusatzarbeitsbre<br>ansetzen | ite wählen === | •      |

#### 1.9. Behälter/Gestänge – Zusatzarbeitsbreite

- Erst mit Pfeil die Liste öffnen.
- Dann eine Variante obligatorisch auswählen.
- Dann Klick auf "ansetzen".
- Fals eine Variante mit Überklappung, Umpklappung oder hydr. Hang gewählt ist, es kommt eine Warnung, dass einige von Ausstattungen 0307; 0308; 0309; 0310 zu zugeben sind.

|             | Gestänge: 20 m (Basis 21)                                                                                       |                                          | 1.550,00€  | 1 |
|-------------|----------------------------------------------------------------------------------------------------|------------------------------------------|------------|---|
|             | Gestänge: 21 m (Basis 21)                                                                                       |                                          | 1.710,00€  | 1 |
|             | Gestänge: 21 m (Basis 28)                                                                                       |                                          | 3.656,00€  | 1 |
|             | Gestänge: 24 m (B.28)                                                                                           |                                          | 4.461,00€  | 6 |
|             | Gestänge: 27 m (Basis 28)                                                                                       |                                          | 4.602,00 € | × |
|             | Gestänge: 28 m (Basis 28)                                                                                       |                                          | 4.940,00€  |   |
|             | Gestänge: 27 m (Basis 30z) (Gestänge über Schlepper                                                             | kabine)                                  | 4.802,00 € |   |
|             | Gestänge: 28 m (Basis 30z) (Gestänge über Schlepperl                                                            | kabine)                                  | 5.140,00€  |   |
|             | Gestänge: 27 m (Basis 30) (Gestänge über Schlepperk                                                             | 4.802,00€                                |            |   |
|             | Gestänge: 28 m (Basis 30) (Gestänge über Schlepperk                                                             | 5.140,00€                                |            |   |
|             | Gestänge: 30 m (Basis 30) (Gestänge über Schlepperk                                                             | 5.665,00€                                |            |   |
|             | Hauptarbeitsbreite (m) <b>27 Meter</b> und zusätliche Arb<br>varianta 2829: Gestänge 27 (=27/24 hydraulically)  | tsi reite<br>▼ ansetzen                  |            |   |
| <u>0303</u> | <pre>=== zusatzarbeitspreite wanien === varianta 2829: Gestänge 27 (=27/24 hydraulically)</pre>                 | en en en en en en en en en en en en en e | 0,00 €     | × |
| <u>0304</u> | varianta 2830: Gestänge 27/24 per Hand<br>varianta 2817: Gestänge 27/21 hydraulisch                             | )lette<br>អា                             | 38,16€     |   |
| <u>0305</u> | varianta 2818: Gestänge 27/21 per Hand                                                                          | e Gestängevarianten, wo                  | 431,67€    | 1 |
| 0307        | varianta 2841: Gestänge 27/12 (27/21/12) hydraulisch<br>varianta 2841: Gestänge 27/12 (27/21/12) per Hand       | ahrsicherung<br>he die Gestängetabelle!) | 1.206,07€  | F |
|             | the second second second second second second second second second second second second second second second se |                                          |            |   |

#### 2. Computer/Elektronik

#### • Auswahl von Computer, Parallelfahrsystem, Monitor und Zusatzausstattung.

| 2. Bo       | Sordcomputer, Elektronik «vorherige                                                                                                    |          |    |        |
|-------------|----------------------------------------------------------------------------------------------------|----------|----|--------|
| Nr.         | Beschreibung                                                                                                    | Preis    | ;  | Aktion |
| 0201        | Stop-spray, Aus- undTeilbreitenschalt. durch GPS, Bedienbox max.10 Teilbretien                                                          | 505,5    | 8€ |        |
| 0202        | LH 4000 (max. 8 Teilbreiten)                                                                                                    | -952,0   | 0€ |        |
| 0228        | Track-Guide II inkl. D-GPS Empfänger Glonas AG STAR                                                                                     | 1.750,0  | 0€ |        |
| 0229        | Track-Guide III inkl. D-GPS Empfänger Glonas AG STAR                                                                                    | 2.300,0  | 0€ |        |
| <u>0206</u> | Spraydos L mit dem integrierten Schaltkasten (max. 9 Teilbreiten)                                                                       | 0,0      | 0€ | ×      |
| <u>0207</u> | Wandlerbox mit Isobus für BT, CT, T-800; T-1200 (max. 18 Teilbr. (Jobrechner III.)                                                      | 2.337,5  | 9€ |        |
| <u>0208</u> | Monitor BASIC - Terminal                                                                                                    |          | 0€ | 0      |
| <u>0209</u> | Monitor COMFORT - Terminal                                                                                                    | 2.800,0  | 0€ | 1      |
| <u>0211</u> | Monitor TOUCH 800 - Terminal                                                                                                    | 1.590,0  | 0€ | 1      |
| <u>0212</u> | Monitor TOUCH 1200 - Terminal                                                                                                    | 3.850,0  | 0€ | 1      |
| <u>0213</u> | D-GPS Empfänger - Egnos A101 (Abweichung +/-0,3m im Parallelfahrsystem)                                                                 | 1.092,0  | 0€ | 1      |
| <u>0214</u> | D-GPS Empfänger - Glonass AG-STAR (Abweichung +/-0,2 m im Parallelfahrsystem)                                                           | 1.197,0  | 0€ | 1      |
| <u>0215</u> | D-GPS Empfänger - Glonass SMART 6L (Abweichung +/-0,15 m im<br>Parallelfahrsystem)                                                      | 1.963,0  | 0€ | 1      |
| <u>0216</u> | Track-Leader II Parallelfahranzeige für ME -Terminal nur in Verbindung mit D-GPS<br>Empfänger                                           | 876,0    | 0€ | 1      |
| <u>0217</u> | Section-Control aut.Ein-/Aus- undTeilbreitenschalt. von Isobus Maschinen nur mit<br>CT, mit Track-Leader II mit DGPS-Empfänger +/-0,3m) | 966,0    | 0€ | •      |
| <u>0218</u> | S-Box Zusatzmodul zur manuellen Teilbbreitensteuerung (max.13 Teilbr.)                                                                  | 349,0    | 0€ | 1      |
| <u>0220</u> | Wandlerbox für SPRAYLIGHT (max. 7 Teilbreiten)                                                                                          | -2.423,5 | 0€ |        |

#### 3.Deichsel/Achse

• Auswahl des Deichsel und Achse.

| 3. De       | Deichsel/ Achsen «vorherig                                                                                                    |        |     | hste » |
|-------------|----------------------------------------------------------------------------------------------------|--------|-----|--------|
| Nr.         | Beschreibung                                                                                                    | Pre    | is  | Aktion |
| <u>1600</u> | Zugmaulanhängung                                                                                                    | 0,     | 00€ | ×      |
| <u>1603</u> | Untenanhängung (Hitch) mit Anfahrschutz und Kugelkopf K80                                                                               | 842,   | 34€ |        |
| <u>1602</u> | Kugelkopfanhängung K80                                                                                                    | 200,   | 07€ |        |
| <u>1604</u> | Drehzugöse Ø 52 mm                                                                                                    | 82,    | 90€ | 1      |
| <u>1615</u> | Deichselverlängerung (um 250 mm)                                                                                                    | 223,   | 63€ |        |
| <u>1701</u> | Luftfederung 9T-Achse BPW, 2-Schlauch, 1-Kreis Luftbremse, , inkl. Abweiserblech                                                        | 4.662, | 35€ |        |
| <u>1705</u> | Verstellbare Achse ohne Federung 7T-BPW, 2-Schlauch, 1-Kreis Luftbremse                                                                 | 1.297, | 17€ |        |
| <u>1706</u> | Verstellbare Achse ohne Federung 10T - ADR, 2-Schlauch, 1-Kreis Luftbremse                                                              | 0,     | 00€ | ×      |
| <u>1710</u> | Luftfederung 6,5T-Achse BPW, 2-Schlauch, 1-Kreis Luftbremse, Abweiserblech                                                              | 3.939, | 12€ |        |
| <u>1711</u> | Luftfederung 10T - gelenkte Achse BPW, 2-Schlauch, 1-Kreis Luftbremse, automatisch gesteuert über TRAIL-Control, inkl. Abweiserblech    | 9.610, | 51€ | 1      |
| <u>1712</u> | Gelenkte Achse 10T BPW ohne Federung, 2-Schlauch, 1-Kreis Luftbremse, automatisch gesteuert über TRAIL-Control                          | 5.139, | 84€ | 1      |
| 1720        | Gelenkte Achse 10T BPW AGRO TURN ohne Federung, 2-Schlauch, 1-Kreis<br>Luftbremse, automatisch gesteuert über TRAIL - Control           | 6.720, | 06€ | 1      |
| <u>1715</u> | Kupplungskopf für 1-Schlauch Luftbremse (nur mit 1705 oder 1706)                                                                        | 0,     | 15€ | 5      |
| <u>1716</u> | Luftfederung 10T - gelenkte Achse ADR, 2-Schlauch, 1-Kreis Luftbremse,<br>automatisch gesteuert über TRAIL-Control, VA- Abweiserblech   | 6.301, | 05€ | 1      |
| <u>1717</u> | Gelenkte Achse 10T ADR ohne Federung, 2-Schlauch, 1-Kreis Luftbremse, automatisch gesteuert über TRAIL-Control                          | 3.422, | 86€ | 1      |
| <u>1718</u> | Luftfederung 10T - gelenkte Achse ADR, 2-Schlauch, 1-Kreis Luftbremse,<br>automatisch gesteuert über TRAIL-Control II, VA-Abweiserblech | 7.720, | 56€ | 6      |
| <u>1719</u> | Gelenkte Achse 10T ADR ohne Federung, 2-Schlauch, 1-Kreis Luftbremse,<br>automatisch gesteuert über TRAIL-Control II                    | 4.933, | 92€ | 1      |

#### 4. Räder/Kotflügel

- Auswahl der Spur. Standard oder Kundenwunsch.
- Beim Spur nur zulässige Maßen eingeben.

| . Rä   | der/ Kotflüge                 | l         |                           |                          | « vorh                     | erige nä                    | chste » |
|--------|-------------------------------|-----------|---------------------------|--------------------------|----------------------------|-----------------------------|---------|
| Nr.    |                               |           | Beschrei                  | bung                     |                            |                             | Aktion  |
|        | Spur 1800 mm                  |           |                           |                          |                            |                             |         |
|        | Spurweite 2250 mm             |           |                           |                          |                            |                             |         |
|        | Spur 2000 mm                  |           |                           |                          |                            |                             | ×       |
|        | Spurweite 2000                | mm anse   | tzen                      |                          |                            |                             |         |
|        | Räder                         |           | ungelenkte Ach            | sen                      | gelenkte Achser            | 1                           |         |
|        | Größe<br>Breite Profil Radius | Lastindex | Spur ungefedert<br>8 Loch | Spur gefedert<br>10 Loch | Spur ungefedert<br>10 Loch | Spur<br>gefedert<br>10 Loch |         |
| 2217 🄇 | 🕽 Räder 300/85 R42            | 144 A8    | 150 - 225                 | 170 - 225                | 180 - 225                  | 180 - 225                   |         |
| 2212   | Räder 420/85 R38              | 144 A8    | 170 - 225                 | 170 - 225                | 180 - 225                  | 180 - 225                   |         |
| 2214   | Räder 460/85 R38              | 149 A8    | 180 - 225                 | 180 - 225                | 180 - 225                  | 180 - 225                   |         |
| 2225   | Räder 300/95 R46              | 151 A8    | 150 - 225                 | 170 - 225                | 180 - 225                  | 180 - 225                   | ×       |
| 2209   | Räder 300/95 R52              | 151 A8    | 150 - 225                 | 170 - 225                | 180 - 225                  | 180 - 225                   |         |
| 2235   | Räder 380/90 R50              | 151 A8    | 160 - 225                 | 170 - 225                | 180 - 225                  | 180 - 225                   |         |
| 2220   | Räder 460/85 R42              | 153 A8    | 180 - 225                 | 180 - 225                | 180 - 225                  | 180 - 225                   |         |
| 2233   | Räder 340/85 R48              | 154 A8    | 150 - 225                 | 170 - 225                | 180 - 225                  | 180 - 225                   |         |
| 2227   | Räder 380/90 R46              | 155 A8    | 160 - 225                 | 170 - 225                | 180 - 225                  | 180 - 225                   |         |
| 2216   | Räder 520/85 R38              | 155 A8    | 180 - 225                 | 180 - 225                | 180 - 225                  | 180 - 225                   |         |

# 5. Pumpen/Befüllung

- Auswahl der Variante aus Kapitel Pumpen/Befüllung.
- C, B oder Fixlock (Kamlock) Kupplung nicht vergessen auszuwählen.
- Hier kann man Antrieb oder Größe der Pumpe ändern.

#### 6.1 Flüssigkeitsverteilung im Gestänge - Düsenhalter

- Beim Auswahl der Düsenkörper ist der Anzahl automatisch durch die eigegebene Arbeitsbreite gewählt.
- "Zusätzliche Teilbreite" ändert sich automatisch nach der Düsenkörper, es reicht das nur bestätigen.
- Wenn ein Wandlerbox für mehrere Luftkreise nötig ist, es kommt eine Warnung und reicht nur auswählen und bestätigen.

| Nr.         | Beschreibung                                                                               | Aktion |
|-------------|--------------------------------------------------------------------------------------------|--------|
| <u>0900</u> | Weitwurf- bzw. Schrägstrahldüse OC 02-30 (Spritzweite bis 1 m) , pneumatisch geschaltet    |        |
| <u>0901</u> | Weitwurf- bzw. Schrägstrahldüse OC 02-30 (Spritzweite bis 1 m) , manuell geschaltet        |        |
| <u>0700</u> | Einfach Arag á 50 cm (Preis á 1 m) 1 Luftkreis                                             |        |
| <u>0701</u> | Einfach Arag á 25 cm (Preis á 1 m) 1 Luftkreis                                             |        |
| <u>0702</u> | Dreifach Arag á 50 cm (Preis á 1 m) 1 Luftkreis                                            | ×      |
| <u>0703</u> | Dreifach Arag / Einfach Arag á 25 cm (Preis á 1 m) 1 Luftkreis                             |        |
| 0704        | 1 Teilbreite zusätzlich 1 Luftkreis (Kapitel 7.)                                           |        |
| 0705        | 1 Teilbreite zusätzlich 1 Luftkreis für Stop-Spray oder Spraylight                         | 1      |
| <u>0800</u> | Multijet 1-0 einf. á 50 cm (Preis je 1 m) 1 Luftkreis                                      |        |
| <u>0801</u> | Multijet 1-0 dreif. á 50 cm (Preis je 1 m) 1 Luftkreis                                     |        |
| <u>0802</u> | Multijet 1–1 , einf. Düsenkörper je 25 cm, (Preis je 1 m) 1 Luftkreis                      |        |
| <u>0803</u> | Multijet 1-1 Dreifache Düsenkörper/einfache Düsenkörper je 25 cm (Preis je 1 m)1 Luftkreis |        |
| 0804        | 1 Teilbreite zusätzlich, 1 Luftkreis                                                       | 1      |
| <u>0805</u> | Selejet 1-1 einf. Düsenkörp. á 25 cm, (Preis je 1 m) 2 Luftkrise                           |        |
| <u>0806</u> | Selejet 1-1 dreif. Düsenkörper/einf. Düsenkörper á 25cm (Preis je 1 m) 2 Luftkreise        |        |
| <u>0807</u> | Selejet 2-0 zweifache Düsenkörper á 50 cm (Preis je 1 m) 2 Luftkreise                      |        |

#### 6.2.Flüssigkeitsverteilung im Gestänge – OC Düsen

- Nach dem Auswahl der OC Düsen in Korb die Größe und Anzahl der Düsen eingeben. Danach die Taste Menge berechnen bestätigen.
- Fals nur eine OC Düse gewählt ist, schreiben sie auch die gewünschte Seite auf.
- OC Düsen Auswahl machen sie erst wenn sie notwendige Informationen von jeweiligen Computer haben.

| Nr.         | Beschreibung                                                                            | Aktion |
|-------------|-----------------------------------------------------------------------------------------|--------|
| <u>0900</u> | Weitwurf- bzw. Schrägstrahldüse OC 02-30 (Spritzweite bis 1 m) , pneumatisch geschaltet | ×      |
| <u>0901</u> | Weitwurf- bzw. Schrägstrahldüse OC 02-30 (Spritzweite bis 1 m) , manuell geschaltet     |        |
| 0700        | risted to a comparis the state film of                                                  |        |

| 0900        | Weitwurf- bzw. Schrägstrahldüse OC 02-30 (Spritzweite bis 1 m) , pneumatisch geschaltet | Düsengröße ok    | 1 St | × |  |
|-------------|-----------------------------------------------------------------------------------------|------------------|------|---|--|
| <u>1101</u> | 2"-Fremdbefüllung und Saugen ohne Kupplungsteil, 5-Wegezentraldruckhahn und 5-Weg       | ezentralsaughahn | 1 St | × |  |
| <u>1203</u> | 03 Mechanische Füllstandmessung des Haupttanks                                          |                  |      |   |  |
| <u>1600</u> | Zugmaulanhängung                                                                        |                  | 1 St | × |  |
| <u>1706</u> | 5 Verstellbare Achse ohne Federung 10T - ADR, 2-Schlauch, 1-Kreis Luftbremse            |                  |      |   |  |
| 1900        | ) Hydraulik vom Schlepper (Hub, Klappung, Schlepper muss 2 Hydraulikkreise haben) Serie |                  | 1 St | × |  |
| 2002        | Spritzpumpe AR 250 (2x Druckfilter 1 ¼" und 1x Saugfilter 2")                           |                  | 1 St | × |  |
|             | Spur 2000 mm                                                                            |                  | 1 St | × |  |
| 2225        | Räder 300/95 R46 151 A8 150 - 225 170 - 225 180 - 225 180 - 225                         |                  | 1 St | × |  |
| Meng        | e neuberechnen <u>Neue Kalkulation andere Maschine wählen Info über die Maschine</u>    | Anfrage absender | n »  |   |  |

#### 6.3. Flüssigkeitsverteilung im Gestänge – Anzahl der Teilbreiten und Aufteilung

- Im Feld **TB gesamt** ist ein Standardanzahl zu jede Gestängebreite.
- Wenn mehr TB gewünscht sind, eingegebene Standardzahl löschen und gewünschte eingeben., aber nicht größer als **max. TB Anzahl** erlaubt ist, der in der gleiche Zeile eingetragen ist. Geben sie Ansetzen und es wird zu sehen wieviele TB muss man zugeben.
- In Feld Aufteilung geben sie die Größe jede TB ein. (Die kleinste TB kann 0,5 m sein), Geben sie Ansetzen wenn der gesamte Anzahl der TB mit gesamte Arbeitsbreite nicht stimmt, sie bekommen eine Warnung.
- Einzelne TB mit Semikolon trennen!

| С | TB gesamt: x 4      | Teilbreiten | ansetzen | max. Anzahl der Teilbreiten: 9 |                                             |  |
|---|---------------------|-------------|----------|--------------------------------|---------------------------------------------|--|
|   | Aufteilung: 5;5;2;3 |             |          | ansetzen                       | Hinweis: Sie Summe muss <b>15 Metr</b> sein |  |

#### 7. Düsen

• Nach Auswahl der Düse Größe und Anzahl in Korb eingeben und die Taste Menge berechnen drücken.

| 7. Trysky ce |           |                     |                                                                      |       | elkem: 33,6 | 50.00€  |      |
|--------------|-----------|---------------------|----------------------------------------------------------------------|-------|-------------|---------|------|
| obraze       | ení jako  | ): <b>T</b> a       | abulka   <u>Fotky</u>                                                | « pře | dchozí      | další » |      |
| no<br>V zók  | ) S       | i <b>k.</b><br>Viba | popis                                                                |       | cena        | akce    |      |
| 0902         | (auni v   | yba<br>X            | TurboDrop HiSpeed                                                    |       | 15.00€      | ×       |      |
| 0903         | )         | x                   | Turbodrop keramické                                                  |       | 8.00€       |         |      |
| 0904         | )         | x                   | Air-Mix plastové s maticemi a těsněním                               |       | 3.00€       |         |      |
| 0905         | )         | x                   | Šestiotvorová na DAM s maticemi a těsněním                           |       | 4.00€       |         |      |
| 0912         | )         | ×                   | Dodatečná koncová tryska – umístěná vedle hlavní trysky              |       | 48.00€      |         |      |
| 1000         | )         | ×                   | Aplikační trubice na DAM s 5-ti otvorovou tryskou (AT50) á 1 ks      |       | 24.00€      |         |      |
| 1002         | )         | x                   | Aplikační trubice na DAM (AT25) á 1 ks                               |       | 4.00€       |         |      |
| 1004         | )         | x                   | Dodatková velikost dávkovacího penízku:                              |       | 1.00€       |         |      |
| 1005         | )         | x                   | Odclonění trubic podél nádrže vlevo a vpravo                         |       | 148.00€     |         |      |
| 2013         | )         | x                   | Vzduchová pistole na čištění trysek                                  |       | 54.00€      |         |      |
| 902          | TurboDr   | op ⊦                | HiSpeed 02; 04; 06 15                                                | 0.00€ | 60<br>ks    | 900.00  | )€   |
| 101          | Vnější p  | Iněn                | í 2° s kohoutem , zpětným ventilem, bez koncovky 0                   | 0.00€ | 1<br>ks     | 0.00    | )€   |
| 203          | Mechan    | ický                | vodoznak 0                                                           | 0.00€ | 1<br>ks     | 0.00    | )€   |
| 600          | Horní zá  | ivěs                | 0                                                                    | 0.00€ | 1<br>ks     | 0.00    | )€   |
| 706          | Neodpru   | ıžen                | á náprava roztažitelná 10T - ADR, dvojhadicové brzdy jednookruhové 0 | 0.00€ | 1<br>ks     | 0.00    | )€   |
| 900          | Základ h  | nydra               | auliky z traktoru (zdvih a skládání) 0                               | 0.00€ | 1<br>ks     | 0.00    | )€   |
|              | Rozchoo   | 1 20                | 00 mm 0                                                              | 0.00€ | 1<br>ks     | 0.00    | )€   |
| 225          | 300/95 F  | R46                 | 148 A8 150 - 225 170 - 225 180 - 225 200 - 225 0                     | 0.00€ | 1<br>ks     | 0.00    | )€   |
| přepoč       | ítat množ | žství               | nová nabídka                                                         |       |             | nelze   | odes |

# 8. Topline

• Varianten aus der ListeTopline auswählen.

### 9. Gestänge Beleuchtung

- Auswahl Beleuchtung am Gestänge, Einspülschleuse und Vorbereitung für Beleuchtung.
- Wenn Ausstattung 0227 (Stop spray mit Isobus) gewählt ist, muss man 0510 zugeben!

| . Ge          | stangebeieuchtung                                                                                            | nachste » |
|---------------|----------------------------------------------------------------------------------------------------|-----------|
|               |                                                                                                    |           |
| Nr.           | Beschreibung                                                                                                 | Aktion    |
| <u>0500</u> ( | 2 Scheinwerfer am Spritzgestänge, Bedienung vom Schaltkasten aus                                             |           |
| <u>0501</u> ( | 4 Scheinwerfer am Spritzgestänge, Bedienung vom Schaltkasten aus                                             | 5         |
| <u>0502</u> ( | Einspülschleusebeleuchtung                                                                                   |           |
| <u>0505</u> ( | 2 Scheinwerfer LED am Spritzgestänge, Bedienung vom Schaltkasten aus                                         |           |
| <u>0506</u> ( | 4 Scheinwerfer LED am Spritzgestänge, Bedienung vom Schaltkasten aus                                         |           |
| <u>0509</u> ( | Vorbereitung für Beleuchtung (Kabel 2 x 4 mm² vom Schlepper bis zum Mittelrahmen für max. 4<br>Scheinwerfer) |           |
| <u>0510</u>   | Beleuchtungsteuerung für Stop-Spray Isobus                                                                   | 6         |
| 2017 🌘        | Rundumleuchte                                                                                                |           |
|               |                                                                                                    |           |

# 10.1. Hydraulik – wie funktioniert

- Je nach Ausstattung sind einzelne Hydraulikfunktionen in eine Tabelle automatisch eingetragen.
- Die Tabelle kann drei Ebenen haben: Funktion bedient direkt vom Schlepperhydraulik, Funktion bedient vom separaten Hydraulikkreis an der Spritze und Funktion bedient vom Hydrauliksteuerblock an der Spritze. In Standard ist schon entschieden, von welche Ebene wird jede Funktion bedient. Wenn eine Funktion nur in eine Ebene erscheint, kann man das nicht ändern. Wenn in mehreren Ebenen erscheint, kann man konkret wählen.
- Erste Schritt ist Auswahl von welche Ebene wird jede Funktion bedient.

| 10. Hydraulikbaugrupper                        | า        | « vorherige nächste » |
|------------------------------------------------|----------|-----------------------|
| Funktionen bedienet vom Schlepper              |          |                       |
| 🗖 Hub                                          | Klappung | 🔲 Befüllpumpe         |
| Funktionen bedient über Steuerblock            |          |                       |
| 🗖 Hub                                          | Klappung |                       |
| Funktionen bedient über Steuerblock            |          |                       |
| Befüllpumpe                                    |          |                       |
| 1. Wählen Sie, wovon jede Funktion gesteuert w | iird     |                       |

# 10.2. Hydraulik – Auswahl der Funktionen

- Erste Schritt ist Auswahl von welche Ebene wird jede Funktion bedient.
- Funktionen, die sind in der Tabelle nur einmal, z.B. Achsschenkellenkung sind schon markiert, weil da keine Auswahlmöglichkeit gibt.
- Zwischen Funktionen, die sich in der Tabelle zweimal befinden, muss man eine Variante wählen. Wenn sie falsch beide Felder für eine Funktion wählen, die Felder werden rot.

| 10. Hydraulikbaugruppen «vorherige             |            |             |  |  |  |
|------------------------------------------------|------------|-------------|--|--|--|
| Funktionen bedienet vom Schlepper              |            |             |  |  |  |
| 🗹 Hub                                          | 🔲 Klappung | Befüllpumpe |  |  |  |
| Funktionen bedient über Steuerblock            |            |             |  |  |  |
| 🗖 Hub                                          | ✓ Klappung |             |  |  |  |
| Funktionen bedient über Steuerblock            |            |             |  |  |  |
| 🗷 Befüllpumpe                                  |            |             |  |  |  |
| 1. Wählen Sie, wovon jede Funktion gesteuert w | vird       |             |  |  |  |

# 10.3. Hydraulik – Auswahl des Steuerblock

- Wenn Auswahl der Hydraulikfunktionen beendet ist, kann man den Typ vom Steuerblock auswählen.
- Die erste Möglichkeit ohne LS ist HDS11 mit Minimum 3 Einheiten und Maximum 7 Einheiten.
- Die erste Möglichkeit mit LS ist mit Minimum 4 Einheiten und Maximum 8 Einheiten.

| Funkti                              | onen bedienet vom Schlepper                                             |                                      |                          |        |  |
|-------------------------------------|-------------------------------------------------------------------------|--------------------------------------|--------------------------|--------|--|
| <b>V</b>                            | Hub                                                                     | 🔲 Klappung                           | Befüllpumpe              |        |  |
| Funktionen bedient über Steuerblock |                                                                         |                                      |                          |        |  |
|                                     | Hub                                                                     | 🗹 Klappung                           |                          |        |  |
| Funkti                              | onen bedient über Steuerblock                                           |                                      |                          |        |  |
| <b>v</b>                            | Befüllpumpe                                                             |                                      |                          |        |  |
| 1. Wähl                             | en Sie, wovon jede Funktion gesteuert v                                 | vird                                 |                          |        |  |
|                                     |                                                                         | Beechestlesee                        |                          | 41.47  |  |
| Nr.                                 |                                                                         | Beschreibung                         |                          | Aktion |  |
| 1900                                | Hydraulik vom Schlepper (Hub                                            | Klappung, Schlepper muss 2 Hydr      | aulikkreise haben) Serie | i      |  |
| 1901                                | Steuerblock HDS11, 1 doppeltv                                           | virkende Einheit, elektrisch angeste | euert                    | 6      |  |
| 1902                                | Steuerblock HDS 11, 2 doppeltwirkende Einheiten, elektrisch angesteuert |                                      |                          |        |  |
| 1903                                | Steuerblock HDS 11, 3 doppelt                                           | wirkende Einheiten, elektrisch ange  | esteuert                 |        |  |
| 1904                                | Steuerblock HDS 11, 4 doppelt                                           | wirkende Einheiten, elektrisch ange  | esteuert                 |        |  |
| 1905                                | Steuerblock HDS 11, 5 doppelt                                           | wirkende Einheiten, elektrisch ange  | esteuert                 |        |  |
| 1906                                | Steuerblock HDS 11, 6 doppelt                                           | wirkende Einheiten, elektrisch ange  | esteuert                 |        |  |
| 1907                                | Steuerblock HDS 11, 7 doppelt                                           | wirkende Einheiten, elektrisch ange  | esteuert                 |        |  |
| 1908                                | Load Sensing Steuerblock mit                                            | B Einheiten                          |                          |        |  |
| 1909                                | Load Sensing Steuerblock mit 4                                          | l Einheiten                          |                          |        |  |

#### 10.4. Hydraulik – Steuerblock für Achsschenkellenkung

- Achsschenkellenkung ohne LS, heißt Lenkachse + HDS11, zusätzlich muss man noch ein von Proportionalventilen 1919, 1920 oder 1921 auswählen.
- Achsschenkellenkung mit LS, heißt Lenkachse + LS Steuerblock, zusätzlich muss man lastabhänginge Ventil (1918) auswählen.

| 1918 () ALB-Ventil - für Kombination Load Sensing Steuerblock und gelenkte Achse                               | 452,84 €   | 1 |
|----------------------------------------------------------------------------------------------------|------------|---|
| 1919 () Proportionalventil (für gelenkte Achse mit HDS11)                                                      | 2.341,94€  | i |
| 1920 👔 Proportionalventil für gelenkte Achse mit HDS11 für die Variante mit der<br>hydraulischen Hangsteuerung | 2.803,53€  | 1 |
| 1921 👔 Proportionalventil für gelenkte Achse (nur mit 1900 oder 1914)                                          | 2.675,12 € | 1 |

#### 11. Zusätzliche Wünsche

- Erst ins Korb zugeben.
- Dann den Wunsch aufschreiben. Wenn der Preis bekannt ist, ins Text aufschreiben.
- Zusätzliche Wünsche muss man erst von Agrio prüfen und bestätigen lassen. Agrio dann berechnet den Preis und ergänzt den Korb.

| Numme       | n Name der Option                                                                        | Preis                 | Anzahl     | Gesamt       | Aktion |
|-------------|------------------------------------------------------------------------------------------|-----------------------|------------|--------------|--------|
|             | Max. Aufwandmenge L/Ha / Km/h z.B. 400i bei 10 kmh. ok                                   | 0,00€                 | 1 St       | 0,00€        | ×      |
|             | 4000 Lt / 21 m (B.28)m                                                                   | 51.792,00€            | 1 St 5     | 51.792,00€   | ×      |
| <u>0100</u> | "Pumpenantrieb mechanisch -Weitwinkelgelenkwelle direkt mit Pumpe verbunden              | 0,00€                 | 1 St       | 0,00€        | ×      |
| 0206        | Spraydos L mit dem integrierten Schaltkasten (max. 9 Teilbreiten)                        | 0,00€                 | 1 St       | 0,00€        | ×      |
| <u>0303</u> | Elektrische Hangsteuerung über Potentiometer, komplette Stoßdämpferausstattung am        | 0,00€                 | 1 St       | 0,00€        | ×      |
| <u>0702</u> | Dreifach Arag á 50 cm (Preis á 1 m) 1 Luftkreis                                          | 0,00€                 | 21 m       | 0,00 €       | ×      |
| <u>1101</u> | 2"-Fremdbefüllung und Saugen ohne Kupplungsteil, 5-Wegezentraldruckhahn und              | 0,00€                 | 1 St       | 0,00€        | ×      |
| <u>1203</u> | Mechanische Füllstandmessung des Haupttanks                                              | 0,00€                 | 1 St       | 0,00€        | ×      |
| 1600        | Zugmaulanhängung                                                                         | 0,00€                 | 1 St       | 0,00 €       | ×      |
| <u>1706</u> | Verstellbare Achse ohne Federung 10T - ADR, 2-Schlauch, 1-Kreis Luftbremse               | 0,00€                 | 1 St       | 0,00€        | ×      |
| 1900        | Hydraulik vom Schlepper (Hub, Klappung, Schlepper muss 2 Hydraulikkreise haben) Serie    | 0,00€                 | 1 St       | 0,00 €       | ×      |
| 2003        | Spritzpumpe AR 280 ( (2x Druckfilter ¼" und 1x Saugfilter 2")                            | 0,00€                 | 1 St       | 0,00€        | ×      |
|             | Spur 2000 mm                                                                             | 0,00€                 | 1 St       | 0,00€        | ×      |
| 2248        | Räder 520/85R42 169 A8 180 - 225 180 - 225 180 - 225 180 - 225                           | 0,00€                 | 1 St       | 0,00€        | ×      |
| 2400        | Wünsche und Vereinbarungen ok                                                            | wir werden<br>liefern | 1 St       |              | ×      |
| Menge       | e neuberechnen <u>Neue Kalkulation   andere Maschine wählen   Info über die Maschine</u> | ļ                     | Absenden n | icht möglich |        |

#### 12. Transport

- Bei der Spritzen ALKA, NAPA, MAMUT, MAMUT XL a TIGER reicht nur das gewünschte Land ins Korb eingeben.
- Bei der Spritzen GIGANT und DINO ist Preis je gefahrene 1km + Transportgebühren (Autobahn, Maut etc.).